Web-интерфейс монитор объектов системы АСУДД

Программное обеспечение технолога

| Технические требования к серверу               | 3  |
|------------------------------------------------|----|
| Установка зависимостей                         | 3  |
| Установка возмонностем                         | 3  |
| Установка Поскег и MongoDB                     | 3  |
| Установка Doole II мендере                     | 4  |
| Установка зависимостей и запуск python сервера | 4  |
| Описание рабочего пространства пользователя    | 5  |
| Поиск по объектам                              | 5  |
| Фильтр отображаемых объектов на карте          | 6  |
| Создание объектов                              | 6  |
| Настройки отображения карты                    | 7  |
| Работа с объектами                             | 8  |
| Светофорный объект                             | 8  |
| Состояние                                      | 9  |
| Редактор направлений                           | 9  |
| Редактор фаз                                   | 10 |
| Текущий план                                   | 10 |
| Планы                                          | 11 |
| Циклы                                          | 12 |
| Фазы                                           | 13 |
| Информация                                     | 13 |
| Светофор Т7                                    | 14 |
| Детекторы транспорта                           | 15 |
| Управляемый знак                               | 16 |
| Редактор зелёной волны                         | 17 |
| Выбор нескольких светофорных объектов          | 17 |
| Создание светофорной группы                    | 17 |
| Редактор зелёной волны                         | 18 |
| Авторасчёт                                     | 18 |

# Технические требования к серверу

Эта часть предназначена системному администратору и/или специалисту выполняющему его рабочие обязанности. Если такой специалист не предусмотрен штатом, то первоначальную установку и настройку должен выполнять специалист технической поддержки поставщика системы.

## Установка зависимостей

На рабочем сервере склонировать проект <u>https://github.com/splinex/asudd-ekb.git</u>. Установить Nginx, Docker, NodeJS, зависимости python сервера.

### Установка Nginx

sudo apt install nginx настроить раздачу статики: root /{path to project}/; index index.html

настроить проксирование урлов:

- /api/
- /api/phases
- /api/curplan
- /api/objectsstates
- /api/detdata
- /api/planedit
- /api/optimization
- /api/map
- /test/

при необходимости настроить кэширование /api/ и /api/delta/

### Установка Docker и MongoDB

sudo apt update -y sudo apt install apt-transport-https ca-certificates curl software-properties-common -y curl -fsSL https://download.docker.com/linux/ubuntu/gpg | sudo apt-key add sudo add-apt-repository "deb [arch=amd64] https://download.docker.com/linux/ubuntu bionic stable" sudo apt update sudo apt install docker-ce -y

для проверки что всё работает: sudo systemctl status docker если статус active (running): sudo usermod -aG docker \${USER} su - \${USER} выйти из консоли в новой консоли: cd database ./start.sh

Установка NodeJS и зависимостей

curl -o- https://raw.githubusercontent.com/nvm-sh/nvm/v0.37.2/install.sh | bash

выйти из консоли в новой консоли:

nvm install 12 cd web/

```
создать файл web/src/utils/config.js и указать в нём ссылки:
export const url = "http://{белый ip адрес либо ссылка на текущий сервер}/api/";
export const optimizerUrl = "https://asudd.splinex.com/api/optimization";
```

npm i npm run build

```
Установка зависимостей и запуск python сервера
cd server/
создать файл server/config.json содержащий:
{
"server": {
"host_address": "http://{белый ip адрес либо ссылка на текущий сервер}"
}
```

python3 -m pip install -r ./requirements.txt python3 server.py

для удобства рекомендуется добавить python сервер в автозапуск Supervisor

# Описание рабочего пространства пользователя

При переходе по <u>https://asudd.splinex.com/</u> открывается WEB-интерфейс, который условно можно разделить на части:

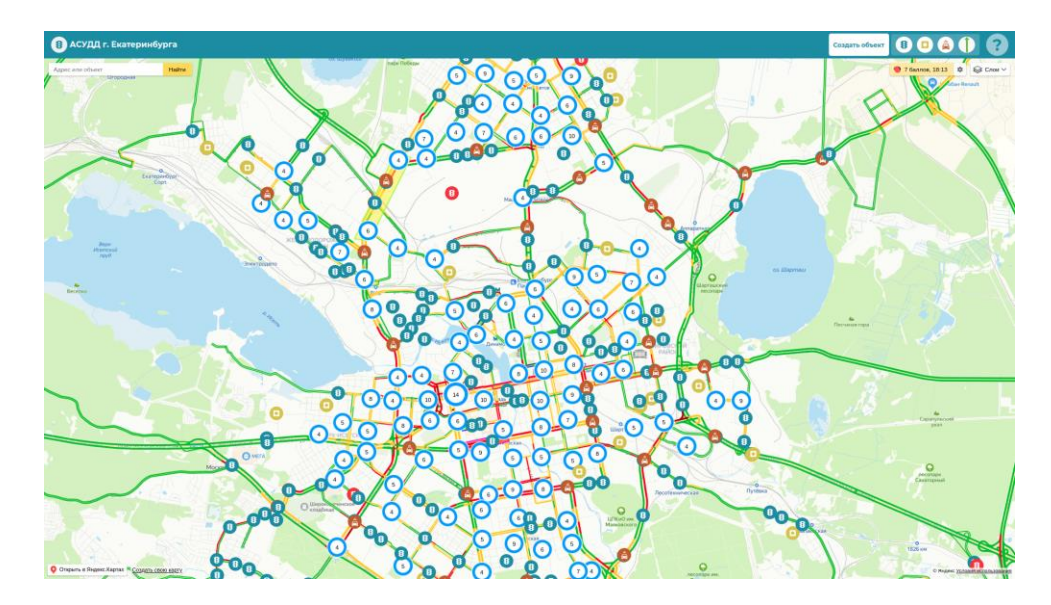

На главной странице доступны следующие инструменты:

- Поиск по объектам
- Фильтр отображаемых объектов на карте
- Создание объектов
- Настройки отображения карты

## Поиск по объектам

Поиск по имеющимся объектам, содержащим текст, в текстовом поле, по нажатию клавиши Enter, либо по кнопке найти, выводится список, по нажатию на элемент списка карта отображает местоположение данного объекта. Искать можно по имени объекта, ID или имени группы CO.

| $\equiv \times$ | Найти                              |                                          |
|-----------------|------------------------------------|------------------------------------------|
|                 |                                    | $\sim$                                   |
| Левый)          |                                    | $\dot{\mathbf{x}}$                       |
|                 |                                    |                                          |
| Правый)         |                                    |                                          |
|                 |                                    |                                          |
| (Прав)          |                                    |                                          |
|                 |                                    |                                          |
|                 | ≡ ×<br>Левый)<br>Правый)<br>(Прав) | ≡ × Найти<br>Левый)<br>Правый)<br>(Прав) |

## Фильтр отображаемых объектов на карте

В верхней правой части экрана расположен фильтр отображения объектов на карте. Если иконка объекта залита белым: выбранный тип объектов отображается.

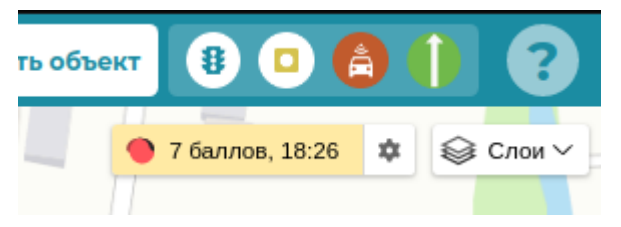

# Создание объектов

По нажатию на кнопку "Создать объект" появляется интерфейс создания нового объекта. Необходимо ввести название объекта, положение на карте и тип объекта, после чего нажать кнопку "Сохранить".

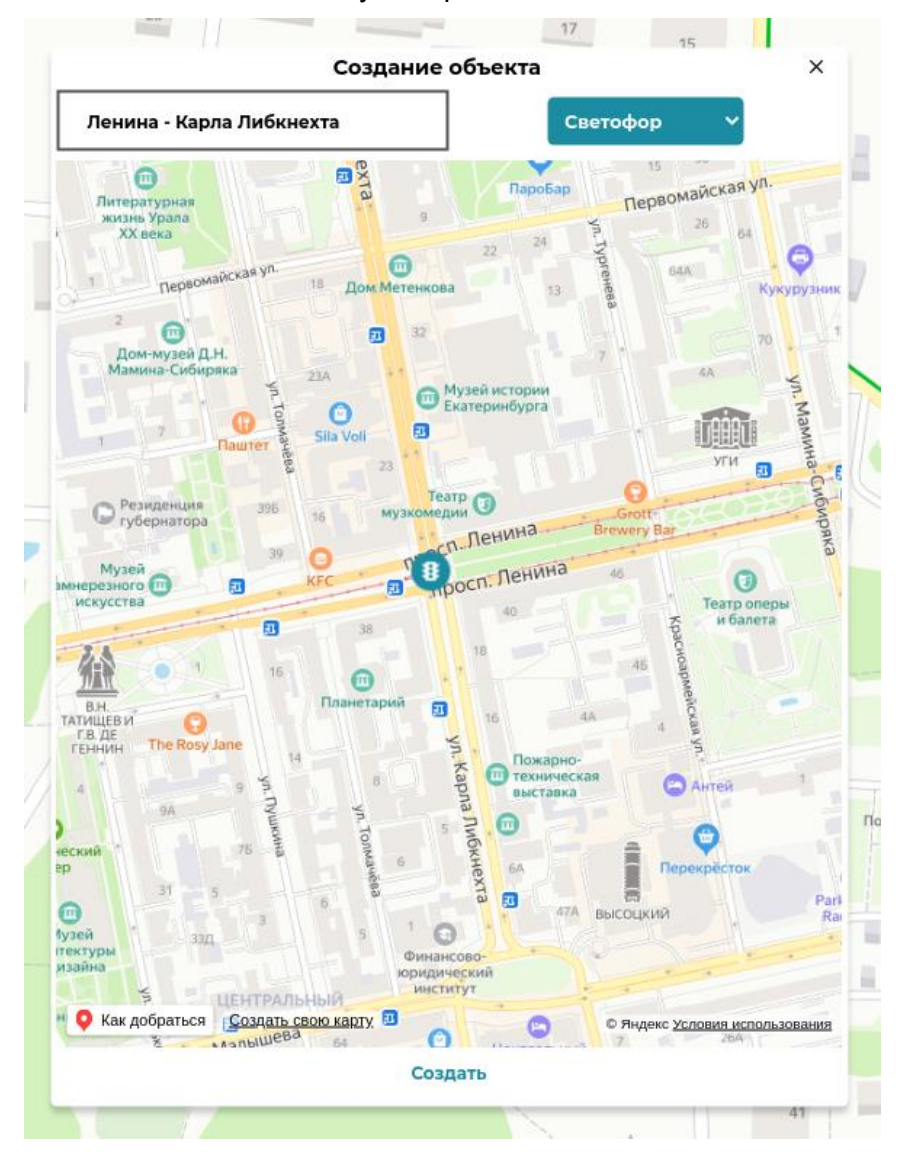

## Настройки отображения карты

Настройки отображения включают в себя настройки отображения пробок, статистики и выбора картографической подложки.

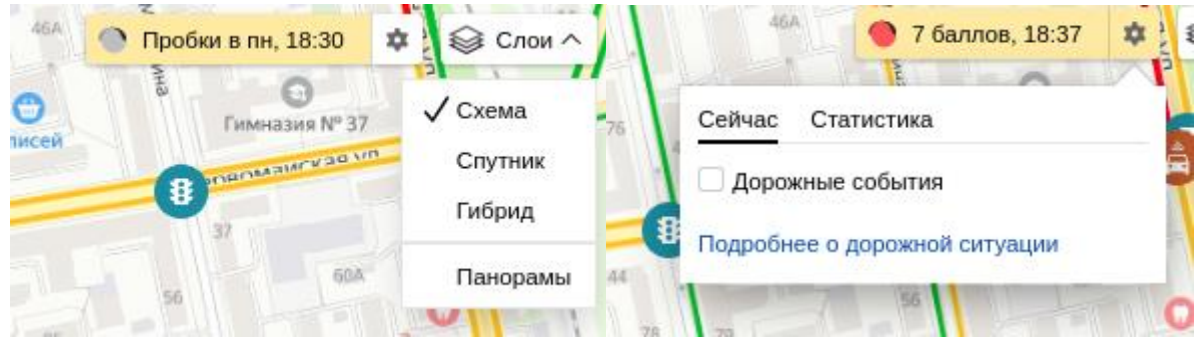

# Работа с объектами

На карте отображены значки различных объектов города, по клику левой кнопки мыши отображается соответствующая информация данного объекта.

## Светофорный объект

На странице светофорного объекта есть несколько под вкладок, содержащих конкретную информацию. На странице "Общее" имеется кнопки, позволяющие переходить в режим редактора направлений и фаз.

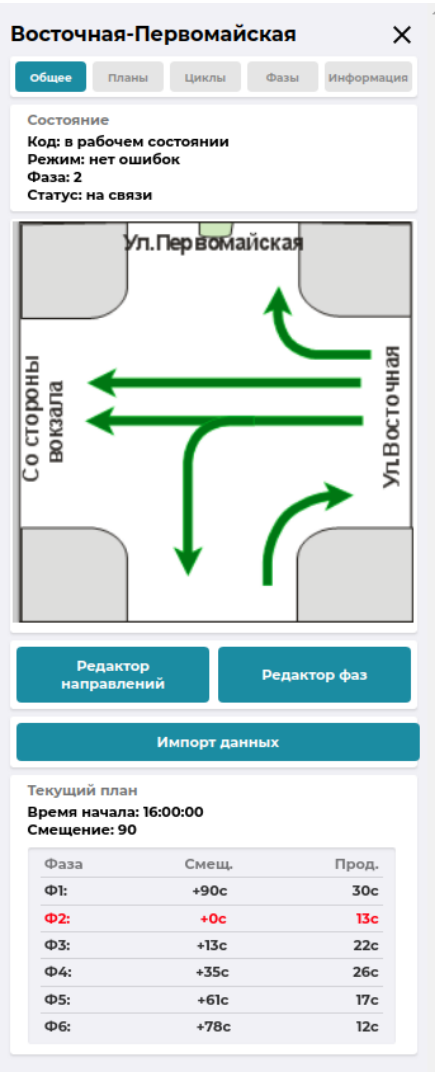

#### Состояние

Во вкладке состояние можно увидеть основную информацию о светофорном объекте, код, режим, фазу и статус.

| Состояние          |  |
|--------------------|--|
| Код: таймаут связи |  |
| Режим: неизвестно  |  |
| Фаза: О            |  |
| Статус: нет связи  |  |

### Редактор направлений

В интерфейсе редактора направлений необходимо выбрать тип линии, кликами левой кнопки мыши на карте поместить точки линии и нажать добавить линию. После внесения всех линий направления и изменения названия направления, нажать "Добавить направление".

В списке справа можно редактировать уже доступные направления, а также включить и отключить их отображение на мнемосхеме.

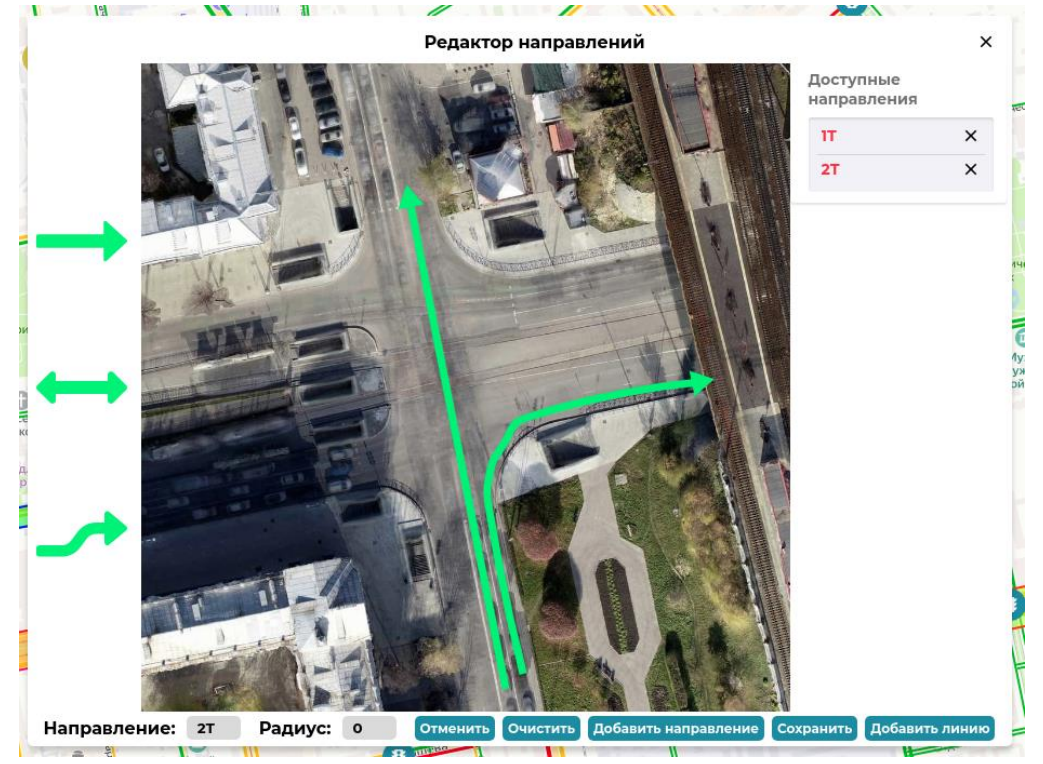

## Редактор фаз

В редакторе фаз необходимо выбрать редактируемую фазу, после чего выбрать направления из списка и нажать "Сохранить фазу".

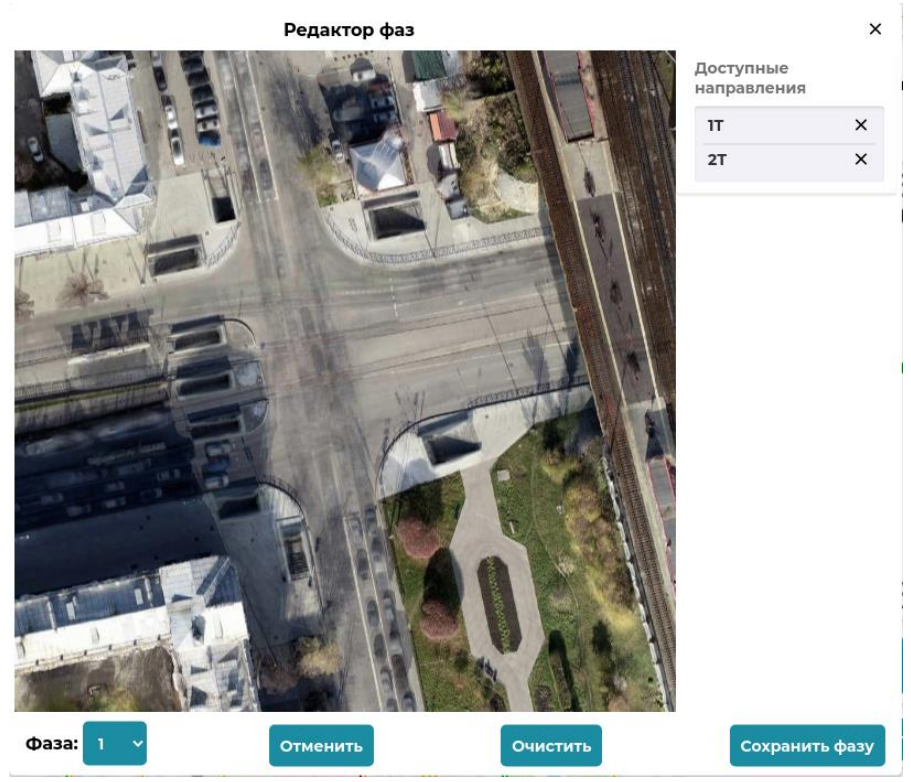

## Текущий план

Отображение плана светофорного объекта, время его начала, текущей фазы. При наведении на строку, в левом верхнем углу отображается мнемосхема фазы.

| екущий план<br>ремя начала: 15:00:00<br>мещение: 70 |                                                   |  |  |
|-----------------------------------------------------|---------------------------------------------------|--|--|
| Смещ.                                               | Прод.                                             |  |  |
| +70c                                                | 34c                                               |  |  |
| +14c                                                | 8c                                                |  |  |
| +22c                                                | 16c                                               |  |  |
| +38c                                                | 32c                                               |  |  |
|                                                     | 15:00:00<br>Смещ.<br>+70с<br>+14с<br>+22с<br>+38с |  |  |

## Планы

Во вкладке Планы отображены все суточные планы выбранного светофорного объекта.

| Общее Планы    | Циклы | Фазы | Информаци |
|----------------|-------|------|-----------|
| Суточные планы |       |      |           |
| Пн-Пт          |       |      |           |
| Цикл           |       |      | Начало    |
| 1              |       |      | 00:00     |
| 2              |       |      | 07:00     |
| 3              |       |      | 09:30     |
| 4              |       |      | 12:00     |
| 5              |       |      | 16:00     |
| б              |       |      | 19:30     |
| 7              |       |      | 21:00     |
| 1              |       |      | 23:00     |
| Сб-Вс          |       |      |           |
| Цикл           |       |      | Начало    |
| 1              |       |      | 00:00     |
| 8              |       |      | 07:00     |
| 7              |       |      | 21:00     |
| 1              |       |      | 23:00     |

## Циклы

Во вкладке Циклы отображены все циклы выбранного светофорного объекта. При наведении на строку, в левом верхнем углу отображается мнемосхема фазы.

|                                                                                         | Планы                                      | Циклы                                                                   | Фазы | Информация                                     |
|-----------------------------------------------------------------------------------------|--------------------------------------------|-------------------------------------------------------------------------|------|------------------------------------------------|
| Циклы<br>Цикл: 1<br>Смещени<br>Тродолж                                                  | 1е: 72<br>(ительнос                        | ть: 100                                                                 |      |                                                |
| Фаза                                                                                    |                                            | Смещ.                                                                   |      | Прод.                                          |
| Ф1:                                                                                     |                                            | +72c                                                                    |      | 28c                                            |
| Ф2:                                                                                     |                                            | +0c                                                                     |      | 8c                                             |
| Ф3:                                                                                     |                                            | +8c                                                                     |      | 20c                                            |
| Φ4:                                                                                     |                                            | +28c                                                                    |      | 26c                                            |
| Ф5:                                                                                     |                                            | +54c                                                                    |      | 7c                                             |
| Ф6:                                                                                     |                                            | +61c                                                                    |      | 11c                                            |
| смешени                                                                                 | 1e: 90                                     |                                                                         |      |                                                |
| Продолж<br>Фаза                                                                         | 1е: 90<br>(ительнос                        | <b>ть: 120</b><br>Смещ.                                                 |      | Прод.                                          |
| Фаза<br>Ф1:                                                                             | 1е: 90<br>(ительнос                        | ть: 120<br>Смещ.<br>+90с                                                |      | Прод.<br><b>35с</b>                            |
| Фаза<br>Фаза<br>Ф1:<br>Ф2:                                                              | 1е: 90<br>кительнос                        | ть: 120<br>Смещ.<br>+90с<br>+5с                                         |      | Прод.<br>35с<br>9с                             |
| Фаза<br>Ф1:<br>Ф2:<br>Ф3:                                                               | 1е: 90<br>кительнос                        | ть: 120<br>Смещ.<br>+90с<br>+5с<br>+14с                                 |      | Прод.<br>35с<br>9с<br>22с                      |
| Фаза<br>Фаза<br>Ф1:<br>Ф2:<br>Ф3:<br>Ф4:                                                | ие: 90<br>ительнос                         | ть: 120<br>Смещ.<br>+90с<br>+5с<br>+14с<br>+36с                         |      | Прод.<br>35с<br>9с<br>22с<br>26с               |
| Фаза<br>Фаза<br>Ф1:<br>Ф2:<br>Ф3:<br>Ф4:<br>Ф5:                                         | ие: 90<br>ительнос                         | ть: 120<br>Смещ.<br>+90с<br>+5с<br>+14с<br>+36с<br>+36с                 |      | Прод.<br>35с<br>9с<br>22с<br>26с<br>13с        |
| Фаза<br>Ф1:<br>Ф2:<br>Ф3:<br>Ф4:<br>Ф5:<br>Ф6:                                          | ие: 90<br>ительнос                         | ть: 120<br>Смещ.<br>+90с<br>+5с<br>+14с<br>+36с<br>+62с<br>+75с         |      | Прод.<br>35с<br>9с<br>22с<br>26с<br>13с<br>15с |
| Фаза<br>Фаза<br>Ф1:<br>Ф2:<br>Ф3:<br>Ф4:<br>Ф5:<br>Ф6:<br>Цикл: 3<br>Смещени<br>Продолж | ие: 90<br>(ительнос<br>ие: 90<br>(ительнос | ть: 120<br>Смещ.<br>+90с<br>+5с<br>+14с<br>+36с<br>+62с<br>+75с         |      | Прод.<br>35с<br>9с<br>22с<br>26с<br>13с<br>15с |
| Фаза<br>Ф1:<br>Ф2:<br>Ф3:<br>Ф4:<br>Ф5:<br>Ф6:<br>Цикл: 3<br>Смещени<br>Продолж<br>Фаза | не: 90<br>(ительнос<br>не: 90<br>(ительнос | ть: 120<br>Смещ.<br>+90с<br>+5с<br>+14с<br>+36с<br>+36с<br>+62с<br>+75с |      | Прод.<br>35с<br>9с<br>22с<br>26с<br>13с<br>15с |

#### Фазы

Во вкладке Фазы отображена таблица связи фаз и направлений светофорного объекта и информация о промкатах и минимальной длине фаз. При наведении на строку, в левом верхнем углу отображается мнемосхема фазы.

| Общее    | План  | ы     | Циклы  | Φа    | зы | Информаци |
|----------|-------|-------|--------|-------|----|-----------|
| Фазы и н | аправ | ления | I.     |       |    |           |
| Н/Ф      | Φ1    | Φ2    | Ф3     | Φ4    | Φ5 | Ф6        |
| 1T       |       |       |        |       |    |           |
| 2T       |       |       |        |       |    |           |
| 3T 📒     |       |       |        |       |    |           |
| 4T 🗧     |       |       |        |       |    |           |
| 5Π       |       |       |        |       |    |           |
| 6П       |       |       |        |       |    |           |
| 7П       |       |       |        |       |    |           |
| 8C       |       |       |        |       |    |           |
| 9П 📒     |       |       |        |       |    |           |
| 10C      |       |       |        |       |    |           |
| 11C      |       |       |        |       |    |           |
|          |       |       |        |       |    |           |
| Промкат  | ыим   | инима | льная, | длина |    |           |

| Фаза | Мин. | Пром. |
|------|------|-------|
| Ф1:  | Oc   | 0c    |
| Ф2:  | 0c   | 00    |
| Ф3:  | Oc   | 0c    |
| Ф4:  | Oc   | 00    |
| Φ5:  | 0c   | 00    |
| Ф6:  | 0c   | 00    |

#### Информация

Во вкладке Информация отображена информация о типе, модели точке подключения и данных ответственных лиц. Форма редактируемая

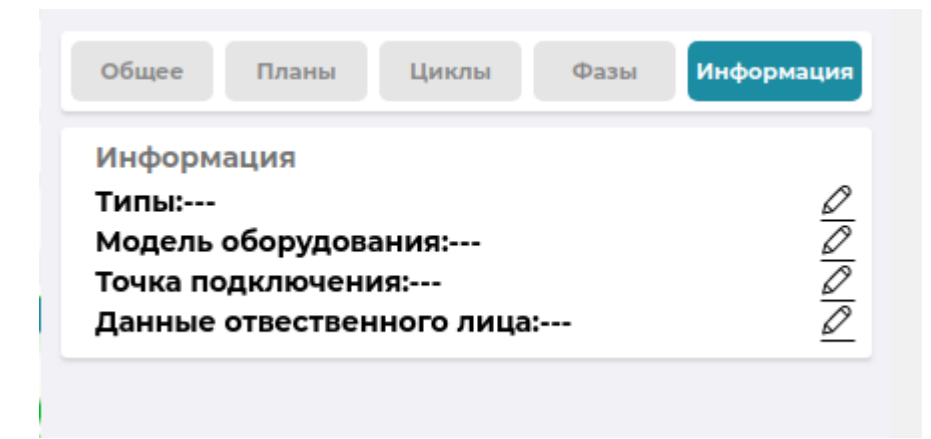

# Светофор Т7

В окне светофора Т7 отображены все его данные о связи, состоянии, уровнем заряда и потребляемой энергии

.

| академич                                                                                                    | еская 16 шк 108                         | (Прав) Х        |  |  |
|----------------------------------------------------------------------------------------------------|-----------------------------------------|-----------------|--|--|
| Всё<br>Ид: 64<br>Связь установленна: 12.12.2020 14:20:37<br>Связь потеяна:12.12.2020 13:21:58<br>Время локальное: 14.12.2020 19:21:13<br>Время устройства: 14.12.2020 19:21:14<br>Флаги состояния: Ночн. режим<br>Ибат: 12,46В<br>Исп: 1,08В<br>Ібат: -27мА<br>Заряд батареи: 46%<br>Уровень яркости: 10%<br>Раб. программа: 3<br>Рев. плана: 0<br>Режим упр.: 0 |                                         |                 |  |  |
| уровень ярк<br>Раб. програм<br>Рев. плана: 0<br>Режим упр.:<br>Кол. выходон                                                                                                    | има: 3<br>)<br>0<br>в: 2                |                 |  |  |
| уровень ярк<br>Раб. програм<br>Рев. плана: 0<br>Режим упр.:<br>Кол. выходов<br>Выходы                                                                                                    | има: 3<br>)<br>0<br>в: 2                |                 |  |  |
| Уровень ярк<br>Раб. програм<br>Рев. плана: О<br>Режим упр.:<br>Кол. выходы<br>Выходы                                                                                                    | мма: 3<br>)<br>0<br>в: 2<br>Маска       | Статус          |  |  |
| уровень ярк<br>Раб. програм<br>Рев. плана: О<br>Режим упр.:<br>Кол. выходон<br>Выходы<br>Івых<br>4мА                                                                                                    | ма: 3<br>0<br>в: 2<br>Маска<br>F800F800 | Статус<br>Норм. |  |  |

# Детекторы транспорта

Во вкладке Детекторы транспорта изображена мнемосхема перекрёстка, с направлениями движения на нём, график количества транспорта, проходящего по линии за выбранный промежуток времени и список направлений. По клику на конкретное направление можно изменить его видимость на графике.

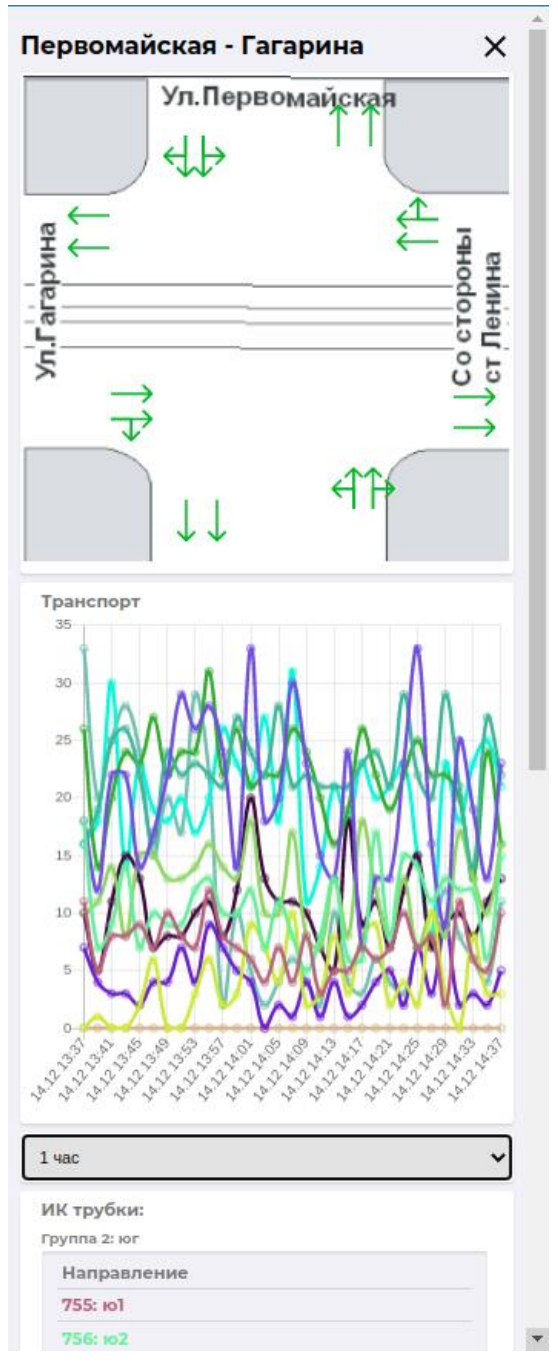

# Управляемый знак

В окне управляемого знака отображены его данные о состоянии

| шейнн<br>сторон                               | кмана-радиц<br>ны московск                                                                                                    | цева ст<br>ой     | грелка со <sub>×</sub> |  |  |
|-----------------------------------------------|----------------------------------------------------------------------------------------------------|-------------------|------------------------|--|--|
| Основ                                         | ное:                                                                                                    |                   |                        |  |  |
| Иденті<br>Дата п                              | ификатор объекта<br>оследнего обновл                                                                                                    | а: 7<br>1ения: 14 | .12.2020 20:16:42      |  |  |
| Сост                                          | ояние:                                                                                                    |                   |                        |  |  |
| Контан<br>Объек                               | стор на знаке сомн<br>т в порядке                                                                                                    | кнут              |                        |  |  |
| Допо                                          | олнительная инфо                                                                                                    | рмация:           |                        |  |  |
| Маска<br>точкам<br>Кол-во<br>Кол-во<br>Кол-во | Маска состояния контракторов по контрольным<br>точкам: 0<br>Кол-во измерительных устройств: 12<br>Кол-во силовых регуляторов: 3<br>Кол-во силовых линий: 1 |                   |                        |  |  |
| Питате                                        | ли                                                                                                    |                   |                        |  |  |
| Nº                                            | Напряжение                                                                                                    | Ток               | Мощность               |  |  |
| 1                                             | 14830                                                                                                    | 61                | 904                    |  |  |
|                                               |                                                                                                    |                   |                        |  |  |

# Редактор зелёной волны

### Выбор нескольких светофорных объектов

С зажатой кнопкой Ctrl по клику на светофорный объект, объекты объединяются в группу, количество светофоров отображается в левом нижнем углу.

### Создание светофорной группы

Выбранную группу можно сохранить, нажав на "Создать группу" для выбранных светофорных объектов. Кликами по карте необходимо расставить точки, образующие полигон, который будет отображаться на карте. После сохранения, группа будет доступна в поиске и в быстром выборе на карте.

обязательно учитывайте порядок выбора светофорных объектов перед сохранением.

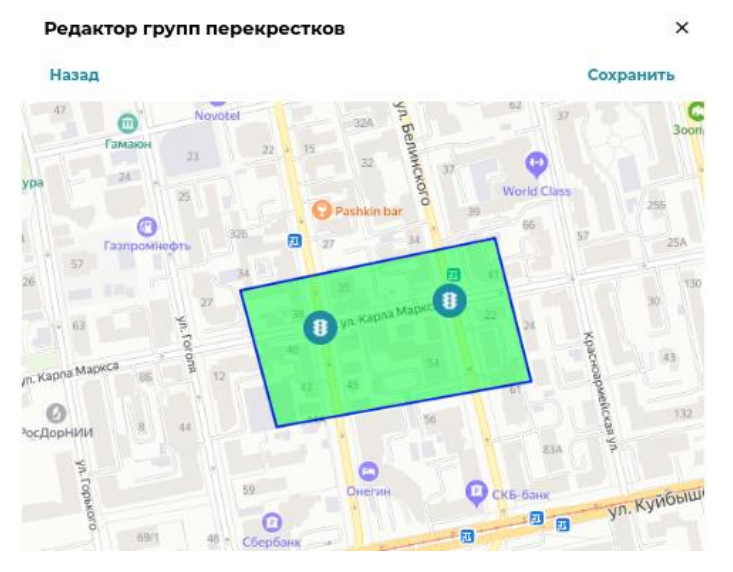

## Редактор зелёной волны

После выбора нескольких светофорных объектов, пользователю доступен интерфейс редактирования зелёной волны. Для этого, необходимо нажать на значок \_, внизу экрана, далее развернётся интерфейс настройки длин фаз.

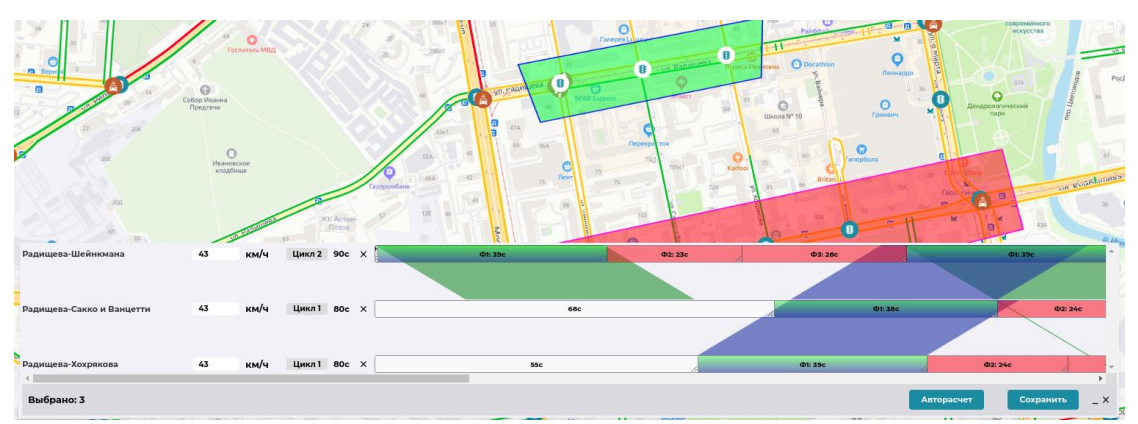

По умолчанию, для каждого светофорного объекта выбран текущий цикл, его можно изменить у каждого отдельно. Так же, у каждого объекта можно настроить среднюю скорость движения транспортных средств. Для изменения длинны фаз, необходимо перетащить границу между ними, в случа, если необходимо изменить длину цикла, необходимо перетащить границу последней фазы. Фазы прямого направления подсвечены зелёным цветом, обратного - синим. Изменить фазу прямого направления можно нажав кнопку мыши с зажатой клавишей Ctrl, для выбора обратной необходимо зажать Alt.

## Авторасчёт

Пользователю системы доступен авторасчёт прямой и обратной зелёной волн. Для этого на группе светофорных объектов нужно выбрать прямые и обратные направления, после чего сконфигурировать фазы так, чтобы для всех циклов группы длительность циклов была одинаковая, после чего нажать авторасчёт. При необходимости внести правки и сохранить.

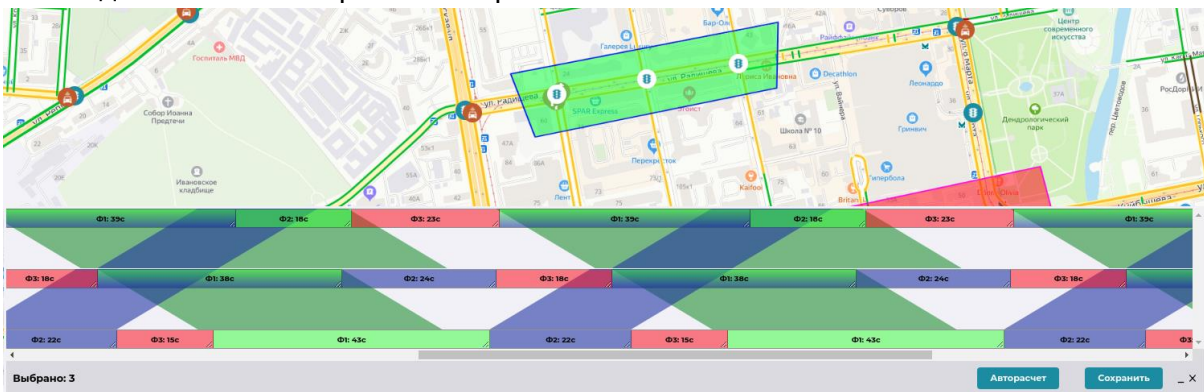